## **IT Essentials 5.0**

# 6.8.3.14 Práctica de laboratorio: Prueba de la NIC inalámbrica en Windows 7

# Introducción

Imprima y complete esta práctica de laboratorio.

En esta práctica de laboratorio, revisará el estado de la conexión inalámbrica, investigará la disponibilidad de redes inalámbricas y probará la conectividad.

### Equipo recomendado

- Una PC con Windows 7 instalado.
- Una NIC inalámbrica instalada.
- Una NIC Ethernet instalada.
- Router inalámbrico Linksys E2500.
- Conectividad a Internet.

#### Paso 1

Desconecte el cable Ethernet de la PC.

Aparece un punto naranja sobre el ícono de Conexiones.

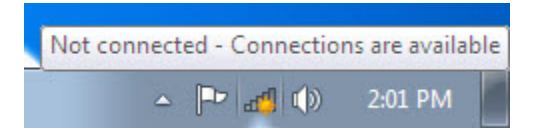

Desplace el puntero del mouse sobre el ícono de Conexiones que está ubicado en la bandeja.

¿Cuál es el nombre de la conexión inalámbrica?

#### Conéctese a una red inalámbrica.

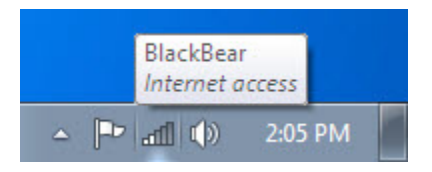

Abra una ventana de comandos.

Haga ping a 127.0.0.1.

| 🖾 C:\Windows\system32\cmd.exe                                                                                                    | × |
|----------------------------------------------------------------------------------------------------|---|
| Microsoft Windows [Versión 6.1.7600]<br>Copyright (c) 2009 Microsoft Corporation. Reservados todos los derechos.                                                                                                    | - |
| C:\Users\ES>ping 127.0.0.1                                                                                                    |   |
| Haciendo ping a 127.0.0.1 con 32 bytes de datos:<br>Respuesta desde 127.0.0.1: bytes=32 tiempo<1m TTL=128<br>Respuesta desde 127.0.0.1: bytes=32 tiempo<1m TTL=128<br>Respuesta desde 127.0.0.1: bytes=32 tiempo<1m TTL=128<br>Respuesta desde 127.0.0.1: bytes=32 tiempo<1m TTL=128 |   |
| Estadísticas de ping para 127.0.0.1:<br>Paquetes: enviados = 4, recibidos = 4, perdidos = 0<br><0% perdidos),<br>Tiempos aproximados de ida y vuelta en milisegundos:<br>Mínimo = 0ms, Máximo = 0ms, Media = 0ms                                                                     |   |
| C:\Users\ES>_                                                                                                    |   |
|                                                                                                    |   |
|                                                                                                    | - |

¿Cuántas respuestas recibió?

Utilice el comando ipconfig.

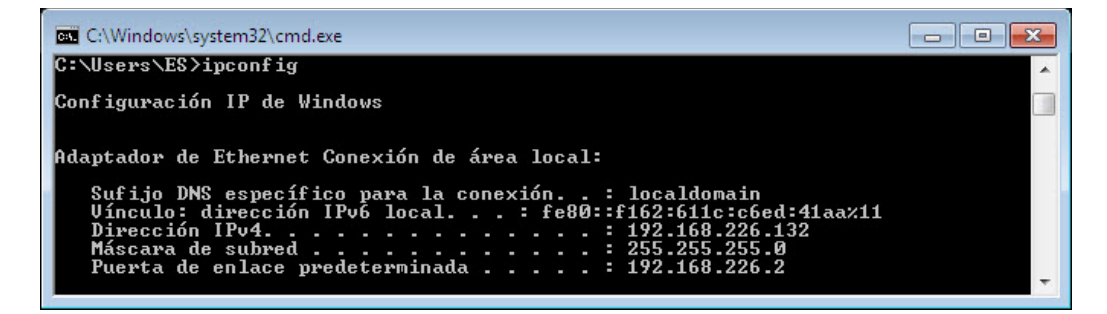

¿Cuál es la dirección IP del gateway predeterminado?

Haga ping al gateway predeterminado.

| C:\Windows\system32\cmd.exe                                                                                                    | × |
|----------------------------------------------------------------------------------------------------|---|
| C:\Users\ES>ping 192.168.226.2                                                                                                    | * |
| Haciendo ping a 192.168.226.2 con 32 bytes de datos:<br>Respuesta desde 192.168.226.2: bytes=32 tiempo<1m TTL=128<br>Respuesta desde 192.168.226.2: bytes=32 tiempo<1m TTL=128<br>Respuesta desde 192.168.226.2: bytes=32 tiempo<1m TTL=128<br>Respuesta desde 192.168.226.2: bytes=32 tiempo<1m TTL=128 |   |
| Estadísticas de ping para 192.168.226.2:<br>Paquetes: enviados = 4, recibidos = 4, perdidos = 0<br><0% perdidos),<br>Tiempos aproximados de ida y vuelta en milisegundos:<br>Mínimo = Oms, Máximo = Oms, Media = Oms                                                                                     |   |
| C:\Users\E\$>                                                                                                    |   |
|                                                                                                    | - |

Un ping efectuado correctamente indica que existe una conexión entre la PC y el gateway predeterminado.

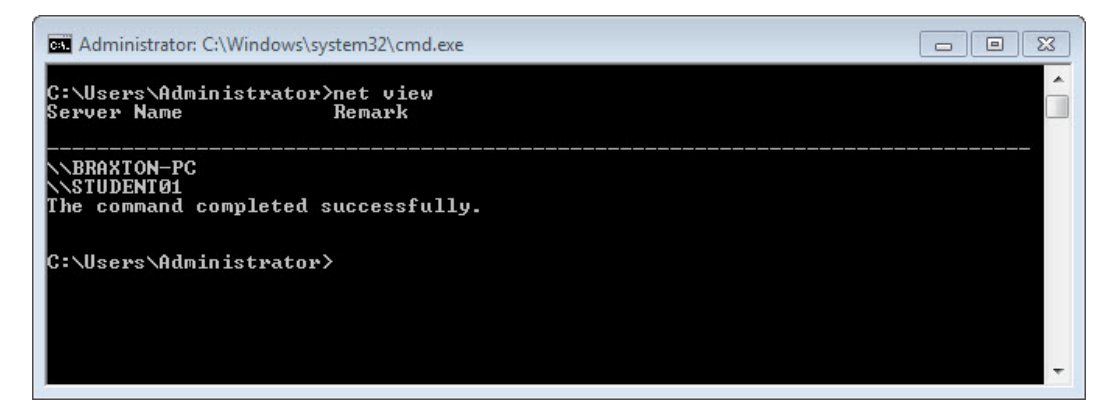

Escriba net view.

Enumere los nombres de equipos que se muestran.

Si tiene una conexión externa, pruebe los siguientes comandos.

Utilice el comando **tracert** junto con el sitio Web de su lugar de estudios o de Cisco Networking Academy. Por ejemplo: escriba **tracert www.netacad.com**.

|                | Windows\sys | tem32\cmd.e      | xe         |                                                                                               |
|----------------|-------------|------------------|------------|-----------------------------------------------------------------------------------------------|
| C:∖>t          | racert w    | ww.netacad       | d.com      | ·                                                                                             |
| Traza<br>.11.1 | aladi       | rección L        | iferay-Pr  | od-1009279580.us-east-1.elb.amazonaws.com [107.23                                             |
| sobre          | e un máxi   | mo de 30 :       | saltos:    |                                                                                               |
| 12             | <1 ms<br>*  | <1 ms<br><1 ms   | <1 ms<br>★ | 192.168.226.2                                                                                 |
| 3              | ×           | *                | 2 ms       | 14.160.87.81                                                                                  |
| 4              | 1 ms        | 2 ms             | 1 ms       | static.vdc.vn [113.160.80.197]                                                                |
| 5              | 1 ms        | <b>1</b> ms      | 4 ms       | static.vnpt-hanoi.com.vn [222.252.96.105]                                                     |
| 6              | ×           | ×                | *          | Tiempo de espera agotado para esta solicitud.                                                 |
| 7              | ×           | *                | *          | Tiempo de espera agotado para esta solicitud.                                                 |
| 8              | 6 MS        | 2 ms             | Z ms       | vdc.vn [123.29.10.86]                                                                         |
| 10             | 275 MS      | 265 MS           | 260 ms     | fe3-41.br01.lax05.pccwbtn.net [63.218.73.217]                                                 |
| ТQ             | 312 MS      | 315 MS           | 314 MS     | lenge4-2.prol.asno2.pccwptn.net 163.218.218.701                                               |
| 11             | 252 ms      | 253 ms           | 253 ms     | equinix02-iad2 amazon com [206 126 236 35]                                                    |
| 12             | 232 ms      | 233 ms<br>247 ms | 233 ms     | 72-21-220-47                                                                                  |
| 13             | 260 ms      | 254 ms           | 260 ms     | 205.251.245.55                                                                                |
| 14             | 260 ms      | 254 ms           | 255 ms     | 205.251.245.55                                                                                |
| 15             | ¥           | *                | ×          | Tiempo de espera agotado para esta solicitud.                                                 |
| 16             | ×           | ×                | ×          | Tiempo de espera agotado para esta solicitud.                                                 |
| 17             | ×           | *                | ×          | Tiempo de espera agotado para esta solicitud.                                                 |
| 18             | *           | *                | *          | liempo de espera agotado para esta solicitud.                                                 |
| 17             | *           | *                | *          | llempo de espera agotado para esta solicitud.                                                 |
| 20             | ×           | *                | *          | Tiempo de espera agotado para esta solicitud.<br>Tiempo de espera agotado para esta solicitud |
| 22             | ¥           | ¥                | ÷          | Tiempo de espera agotado para esta solicitud.                                                 |

¿Qué dirección IP se devolvió?

Utilice el comando nslookup con la dirección IP que acaba de descubrir.

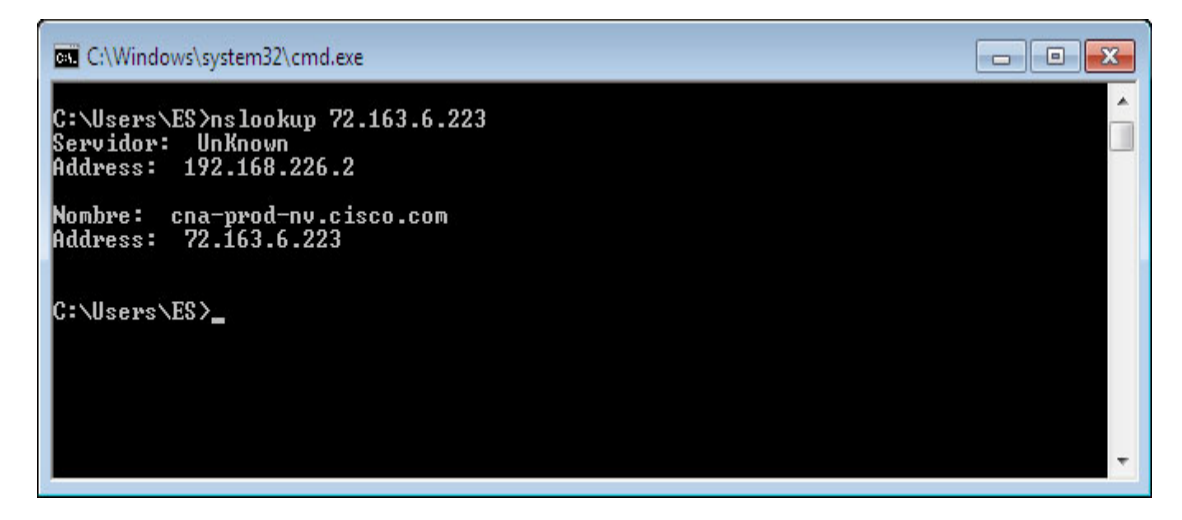

Escriba nslookup 72.163.6.223.

¿Qué nombre se devolvió?

#### Paso 2

Abra un explorador Web.

Escriba www.cisco.com en el campo de dirección y, a continuación, presione Entrar.

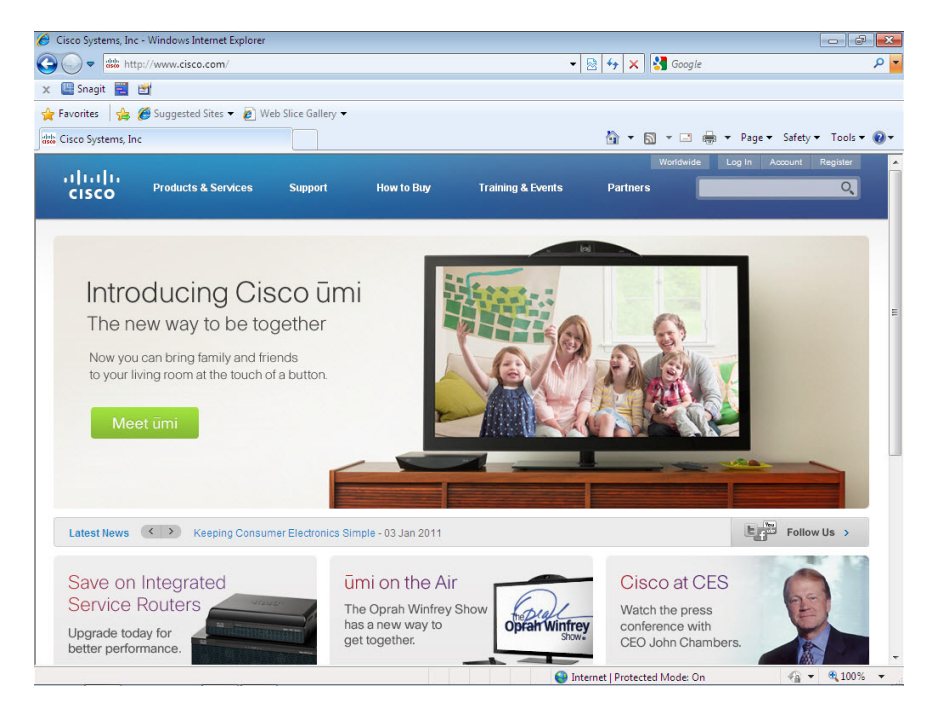

#### Paso 3

Abra la ventana Conexiones de red (Network Connections).

| 😋 🗢 🗣 « Net                            | wor   Network Connections                              |                         |
|----------------------------------------|--------------------------------------------------------|-------------------------|
| Organize 👻 Cor                         | nect To »                                              | ₩ <b>.</b> • <b>. 0</b> |
| Local Area<br>Network ca<br>Atheros AR | Connection<br>ible unplugged<br>8152/8158 PCI-E Fast E |                         |
| Wireless Ne<br>Cisco?                  | etwork Connection                                      |                         |
| all Realte 😚                           | Disable<br>Connect / Disconnect                        |                         |
|                                        | Status                                                 |                         |
|                                        | Diagnose                                               |                         |
| ۲                                      | Bridge Connections                                     |                         |
|                                        | Create Shortcut                                        |                         |
|                                        | Delete                                                 |                         |
| ۲                                      | Rename                                                 |                         |
| ۲                                      | Properties                                             |                         |
|                                        |                                                        |                         |
| 8                                      | Rename<br>Properties                                   |                         |

Haga clic con el botón secundario en el ícono de **Conexión de red inalámbrica > Estado (Wireless Network Connection > Status)**.

| · · · · · · · · · · · · · · · · · · · |             |          |                              |
|---------------------------------------|-------------|----------|------------------------------|
| Connection                            |             |          |                              |
| IPv4 Connectivi                       | ty:         | No I     | nternet access               |
| IPv6 Connectivi                       | ty:         | No I     | nternet access               |
| Media State:                          |             |          | Enabled                      |
| SSID:                                 |             |          | Cisco2                       |
| Duration:                             |             |          | 00:19:21                     |
| Speed:                                |             |          | 72.0 Mbps                    |
| Signal Quality:                       |             |          | llte                         |
| Details                               | Wireless Pr | operties |                              |
| Activity                              |             |          |                              |
|                                       | Sent —      | <b>-</b> | <ul> <li>Received</li> </ul> |
| Bytes:                                | 31,198      | I        | 66,501                       |
| Properties                            | 😨 Disable   | Diagnose | •                            |

Se abre la ventana Estado de conexiones de red inalámbricas (Wireless Network Connection Status).

Haga clic en Cerrar (Close).

Haga clic con el botón secundario en la conexión inalámbrica y seleccione **Conectar/desconectar** (Connect/Disconnect).

Seleccione Todas en el menú desplegable Mostrar.

Haga clic en el botón Actualizar.

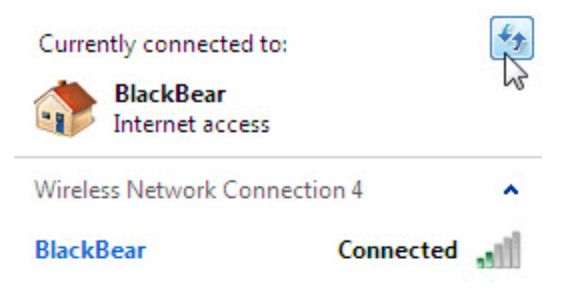

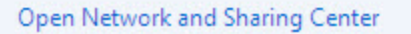

¿Cuáles son los nombres de las redes inalámbricas disponibles?